# CWA 受講管理システム 利用マニュアル

# CWA 代理店管理者編

# 第1.0.2版

# 2020年9月30日

# NTT アドバンステクノロジ株式会社

## 目次

| はじめに1                  |
|------------------------|
| このマニュアルについて1           |
| CWA の受講申し込みまでの流れ1      |
| 利用環境1                  |
| ご利用前の準備2               |
| CWA 代理店管理者用ユーザーID の確認2 |
| パスワードの設定3              |
| CWA 受講管理システムへのログイン6    |
| パスワードの変更7              |
| 受講ユーザーを登録する9           |
| 受講ユーザーがすでに登録済みか確認する9   |
| 受講ユーザーの登録10            |
| CWA 代理店管理ユーザーの追加12     |
| CWA の受講を申し込む13         |
| 受講の申し込み13              |
| 受講申込状況を確認する14          |
| 受講申込状況の表示              |
| 受講状況を確認する15            |
| 受講状況の表示15              |
| 再受講通知の送信16             |
| 変更履歴18                 |

### はじめに

#### このマニュアルについて

このマニュアルは CWA の受講を管理する CWA 受講管理システムの使用方法について説明したものです。

cwa 代理店管理者は cwa 受講管理システムを利用して、受講ユーザーの登録、変更、削除、 受講の申し込み、受講申込状況や受講状況の確認、再受講の通知等の cwa 受講の管理作業を行 うことができます。

CWA の受講申し込みまでの流れ

CWA の受講を申し込むには以下を行います。

- 1. CWA 受講管理システムにログインする。
- 2. (受講ユーザーが登録されていない場合は)受講ユーザーを登録する。
- 3. 受講ユーザーに対して CWA の受講の申し込みを行う。

CWA 受講管理システムで受講の申し込みが完了したら、実際の CWA の受講は e ラーニングシ ステムの「ノウン(https://knoun.jp/login)」で行います。

#### 利用環境

CWA 受講管理システムとノウンは以下の環境でご利用ください。

Microsoft Windows 10

Web ブラウザ: Microsoft Edge, Google Chrome, Mozilla FireFox

#### Mac OS X

Web ブラウザ:Safari

### ご利用前の準備

#### CWA 代理店管理者用ユーザーID の確認

初めて CWA 受講管理システムを利用する場合は、CWA 代理店管理者用のユーザーID の確認と パスワードの設定が必要です。最初に以下の手順で CWA 代理店管理者用ユーザーID を確認し ます。

(CWA 代理店管理者用ユーザーID が通知されている等で、すでに CWA 代理店管理者用ユーザ ーID が確認済みの場合は、CWA 代理店管理者用ユーザーID の確認は不要です。次の「パスワー ドの設定」に進んでください。)

操作方法

1. Web ブラウザで

https://knoun.jp/cwalogin にアクセスし、cwa 受講管理システムのログイン画面を開きます。

2. 「ユーザーID の通知(ユーザーID を忘れた方)」をクリックします。

| Certification of WinActor                                        |  |
|------------------------------------------------------------------|--|
|                                                                  |  |
|                                                                  |  |
| ログイン                                                             |  |
| ユ− <i>ザ</i> −ID                                                  |  |
| 127-F                                                            |  |
| ● ロダイン<br>> ユーザーIDの通知<br>(ユーザーIDを忘れた方) (パスワードの発行<br>(パスワードを忘れた方) |  |
|                                                                  |  |
| プライバシーポリシー ぴ   運営会社 ぴ   お覆い合わせ                                   |  |
| © 2017-2020 NTT Advanced Technology Corporation                  |  |

ログイン画面

3. ユーザーID 通知画面が表示されますので、「メールアドレス」欄に CWA 代理店管理者申請 時にご連絡いただいたメールアドレスを入力し、「送信」ボタンをクリックします。

| Certification of WinActor                                                                                                    |  |  |  |  |  |  |
|----------------------------------------------------------------------------------------------------|--|--|--|--|--|--|
|                                                                                                    |  |  |  |  |  |  |
|                                                                                                    |  |  |  |  |  |  |
| ユーザーID通知                                                                                                    |  |  |  |  |  |  |
| -<br>メールアドレスを入力してください。入力いただいたメールアドレス宛にユーザーIDを送信しますのでご確認ください。                                                                                                    |  |  |  |  |  |  |
| ユーザーIDは" support@knoun.jp のメールアドレスからお送りいたしますので、docomo.ne.jp, erweb ne.jp, softbank.jp, au.comなど携帯電話のメールアドレスを登録され<br>る場合は、 迷惑メールフィルタの設定を knoun.jp からのメールが受信できるように設定を行ってください。 |  |  |  |  |  |  |
| メールアドレス X00000000@ntt-at.co.jp                                                                                                    |  |  |  |  |  |  |
| 送信 →                                                                                                    |  |  |  |  |  |  |
| < 戻6                                                                                                    |  |  |  |  |  |  |
|                                                                                                    |  |  |  |  |  |  |
| プライバシーポリシー ぴ   遠宮会社 ぴ   お開い合わせ                                                                                                    |  |  |  |  |  |  |
| © 2017-2020 NTT Advanced Technology Corporation                                                                                                    |  |  |  |  |  |  |

ユーザーID 通知画面

- 4. 「メールアドレス」で指定したメールアドレス宛にユーザーID 通知メールが送信されま す。ユーザーID 通知メール内に登録されている CWA 代理店管理者用ユーザーID が記載さ れていますので確認します。
  - ※ ユーザーID 通知メール内に 2 つ以上ユーザーID が記載されている場合は、以下の形式のユーザーID が CWA 代理店管理者ユーザーID ですので、そちらをご使用ください。
     cwa[5 桁の数字]@cwa
     例: cwa00123@cwa
- 5. 「ログイン画面へ」ボタンをクリックし、CWA 受講管理システムのログイン画面に戻ります。

パスワードの設定

CWA 代理店管理者用ユーザーID が確認できたら、以下の手順でパスワードを設定します。

操作方法

1. Web ブラウザで

https://knoun.jp/cwalogin にアクセスし、CWA 受講管理システムのログイン画面を開きます。

2. 「仮パスワードの発行(パスワードを忘れた方)」をクリックします。

| Certification of WinActor                                     |  |
|---------------------------------------------------------------|--|
|                                                               |  |
| ログイン                                                          |  |
| 2-∀-ID                                                        |  |
| 127-F                                                         |  |
| ログイン     コーゲーIDの遺知 > 仮パスワードの発行     (ユーザーIDを忘れた方) (パスワードを忘れた方) |  |
|                                                               |  |
| プライバシーポリシー G   運営会社 G   お聞い合わせ                                |  |
| © 2017-2020 NTT Advanced Technology Corporation               |  |

ログイン画面

3. 仮パスワード通知画面が表示されますので、「ユーザーID」欄に確認した CWA 代理店管理 者用ユーザーID、「メールアドレス」欄に CWA 代理店管理者申請時にご連絡いただいたメ ールアドレスを入力し、「送信」ボタンをクリックします。

| Certification of                                                            | of WinActor                                                                                                    |
|-----------------------------------------------------------------------------|----------------------------------------------------------------------------------------------------|
|                                                                             |                                                                                                    |
| 仮パスワード通知                                                                    |                                                                                                    |
| ユーザーIDとメールアドレスを入力してく<br>仮パスワードは support@knoun.jp のメ<br>れる場合は、 決惑メールフィルタの設定す | ださい。入力いただいたメールアドレス兎にログインするための医パスワードを送信しますのでご確認ください。<br>ールアドレスから対説りいたしますので、docomo.ne.jp.exweb.ne.jp.softbank.jp.au.comなど描写電話のメールアドレスを登録さ<br>- koom.jp.がらのメールが受信であるように設定を行ってください。 |
| ユーザーID                                                                      | 000001@cwa ×                                                                                                    |
| メールアドレス                                                                     | xxxxxxxx@ntt-at.co.jp                                                                                                    |
|                                                                             | 送信 >                                                                                                    |
|                                                                             | < 戻る                                                                                                    |
|                                                                             |                                                                                                    |
|                                                                             | プライバシーボリシー ぴ   運営会社 ぴ   お開い合わせ                                                                                                    |

- 仮パスワード通知画面
- 「メールアドレス」で指定したメールアドレス宛に仮パスワード通知のメールが送信されます。
- 5. 「ログイン画面へ」ボタンをクリックし、CWA 受講管理システムのログイン画面に戻ります。

- 6. ログイン画面の「ユーザーID」欄に CWA 代理店管理者用ユーザーID、「パスワード」欄に 仮パスワード通知メールに記載されている仮パスワードを入力し、「ログイン」ボタンを クリックします。
- 7. 仮パスワード変更画面が表示されますので、「新しいパスワード」欄、「新しいパスワード(確認用)」欄に登録したいパスワードを入力して、「変更」ボタンをクリックします。
  - (ア)パスワードはアルファベット、数字、記号を全て含む 8 文字以上 32 文字以内で登録 してください。

| Certification of Wi       | INActor                                                                                          |
|---------------------------|--------------------------------------------------------------------------------------------------|
|                           |                                                                                                  |
|                           |                                                                                                  |
| 仮パスワード変更                  |                                                                                                  |
| 仮パスワードを変更しますので、下記の項目を入力して | ください。                                                                                            |
| 新しいパスワード                  | ●●●●●●●●<br>アルファベット、数字、記号を全て食む8文字以上32文字以下で登録してください。br/>記号に使える文字は #\$%()<br>*+-/;-?@[P_* の22施類です。 |
| 新しいバスワード(確認用)             | ●●●●●●●<br>新しいパスワードの確認のためもう一度入力してください。<br>変更 >                                                   |
|                           | プライバシーボリシー ぴ   運営会社 ぴ   お問い合わせ                                                                   |
|                           | © 2017-2020 NTT Advanced Technology Corporation                                                  |

仮パスワード変更画面

8. パスワードが変更されると代理店情報画面が表示されます。

※「子代理店」の欄は将来的に表示する予定です。現在は何も表示されません。

| Certification of WinActor |      |        | 畠 cwa00001さん、こんにちは<br>畠 パスワード変更 ● ログアウト |                       |  |
|---------------------------|------|--------|-----------------------------------------|-----------------------|--|
| 代理店情報                     | 研修申込 | 研修申込状況 | 研修受講状況                                  |                       |  |
| NTTアドパンステクノロジ株式会社         |      |        |                                         |                       |  |
| NTTアドバンステクノロジ株式会社         |      |        |                                         |                       |  |
| 子代理店                      |      |        | 代理店情報                                   |                       |  |
| 子代理店はありません。               |      |        | 代理店コード                                  | cwa00001              |  |
|                           |      |        | 表示名称                                    | NTTアドバンステクノロジ株式会社     |  |
|                           |      |        | 正式名称                                    | NTTアドバンステクノロジ株式会社     |  |
|                           |      |        | 担当者名                                    | 山田太郎                  |  |
|                           |      |        | 連絡先電話番号                                 | 044-123-4567          |  |
|                           |      |        | 連絡先メールアドレス                              | XXXXXXXX@ntt-at.co.jp |  |
|                           |      |        | 利用期間                                    | 2020年7月1日~2029年12月31日 |  |
|                           |      |        | ▲ 登録ユーザー一覧 —                            |                       |  |

代理店情報画面

CWA 受講管理システムへのログイン

CWA 受講管理システムにログインします。

操作方法

1. Web ブラウザで

https://knoun.jp/cwalogin

| Certification of WinActor                                                                 |
|-------------------------------------------------------------------------------------------|
|                                                                                           |
|                                                                                           |
| ログイン                                                                                      |
| ユーザーID                                                                                    |
| パスワード                                                                                     |
| <ul> <li>ログイン</li> <li>ユーザーIDの通知 &gt; 仮パスワードの発行<br/>(ユーザーIDを忘れた方) (パスワードを忘れた方)</li> </ul> |
|                                                                                           |
| プライバシーポリシー 〇   温室会社 〇   お聞い合わせ                                                            |
| © 2017-2020 NTT Advanced Technology Corporation                                           |

ログイン画面

- ログイン画面の「ユーザーID」欄に CWA 代理店管理者用ユーザーID、「パスワード」欄に 設定したパスワードを入力し、「ログイン」ボタンをクリックします。
- 3. ログインに成功すると代理店情報画面が表示されます。

| Certification of WinActor |       |        | 畠 cwa00001さん、こんにちは<br>畠 パスワード変更 ■● ログアウト |                       |  |
|---------------------------|-------|--------|------------------------------------------|-----------------------|--|
| 代理店情報                     | 研修申込  | 研修申込状況 | 研修受講状況                                   |                       |  |
| NTTアドバンステクノロジ株            | 式会社   |        |                                          |                       |  |
| NTTアドバン                   | ステクノロ | ジ株式会社  |                                          |                       |  |
| 子代理店                      |       |        | 代理店情報                                    |                       |  |
| 子代理店はありません                |       |        | 代理店コード                                   | cwa00001              |  |
|                           |       |        | 表示名称                                     | NTTアドバンステクノロジ株式会社     |  |
|                           |       |        | 正式名称                                     | NTTアドバンステクノロジ株式会社     |  |
|                           |       |        | 担当者名                                     | 山田太郎                  |  |
|                           |       |        | 連絡先電話番号                                  | 044-123-4567          |  |
|                           |       |        | 連絡先メールアドレス                               | XXXXXXX@ntt-at.co.jp  |  |
|                           |       |        | 利用期間                                     | 2020年7月1日~2029年12月31日 |  |
|                           |       |        | ▲ 登録ユーザー一覧                               |                       |  |

代理店情報画面

パスワードの変更

パスワードを変更したい場合は以下の手順で行います。

操作方法

1. 画面右上の「パスワード変更」をクリックします。

| Certification of WinAct | ≜ cwa00001さん、こんにちは<br>● パスワード変更 ・ ・ ・ ・ ・ ・ ・ ・ ・ ・ ・ ・ ・ ・ ・ ・ ・ ・ ・ |                       |
|-------------------------|-----------------------------------------------------------------------|-----------------------|
| 代理店情報 研修申込 研修申込状况       | 研修受講状況                                                                |                       |
| NTTアドバンステクノロジ株式会社       |                                                                       |                       |
| NTTアドバンステクノロジ株式会社       |                                                                       |                       |
| 子代理店                    | 代理店情報                                                                 |                       |
| 子代理店はありません。 ×           | 代理店コード                                                                | cwa00001              |
|                         | 表示名称                                                                  | NTTアドバンステクノロジ株式会社     |
|                         | 正式名称                                                                  | NTTアドバンステクノロジ株式会社     |
|                         | 担当者名                                                                  | 山田太郎                  |
|                         | 連絡先電話番号                                                               | 044-123-4567          |
|                         | 連絡先メールアドレス                                                            | XXXXXXXX@ntt-at.co.jp |
|                         | 利用期間                                                                  | 2020年7月1日~2029年12月31日 |

代理店情報画面

- パスワード変更画面が表示されますので、「現在のパスワード」欄に現在のパスワード、 「新しいパスワード」欄、「新しいパスワード(確認用)」欄に変更したいパスワードを 入力し、「変更」ボタンをクリックするとパスワードが変更されます。
  - ※ パスワードはアルファベット、数字、記号を全て含む 8 文字以上 32 文字以内で登録し てください。

| Certification of W                     | 'inActo                              | r                                                                    |                                                         | ≜cwa00001さん、こんにちは<br>≜パスワード変更 除 ログアウト |
|----------------------------------------|--------------------------------------|----------------------------------------------------------------------|---------------------------------------------------------|---------------------------------------|
| 代理店情報 研修申込                             | 研修申込状況                               | 研修受講状況                                                               |                                                         |                                       |
|                                        | · · · · ·                            |                                                                      |                                                         |                                       |
| パスワード変更                                |                                      |                                                                      |                                                         |                                       |
| パスワードを変更します。下記の項目を入力してくださ              | きい。                                  |                                                                      |                                                         |                                       |
| 現在のパスワード<br>新しいパスワード<br>新しいパスワード (確認用) | ・・・・・・・・・・・・・・・・・・・・・・・・・・・・・・・・・・・・ | ●<br>数字、記号を全て合む8<br>は1\$\$%(0*+/;=?@[]^_<br>●<br>「の確認のためもう一度♪<br>ンセル | 文字以上32文字以下で登録してください。<br>~ の22種類です。<br>.カしてください。<br>実更 → |                                       |
|                                        | プライバシーポリ                             | 1シー (2)   還営会社 (                                                     | ♂ │ お問い合わせ                                              |                                       |
|                                        | © 2017-2                             | 020 NTT Advanced Technology                                          | Corporation                                             |                                       |

パスワード変更画面

### 受講ユーザーを登録する

受講ユーザーがすでに登録済みか確認する

CWA を受講する方がすでに受講ユーザーとして登録されている場合は受講ユーザー登録を行う 必要はありません。

以下の手順で、CWA を受講する方がすでに受講ユーザーとして登録されているかどうかを確認 できます。受講ユーザーとして登録されていない場合は受講ユーザー登録を行います。

#### 操作方法

1. 代理店情報画面の「登録ユーザー一覧」ボタンをクリックします。

| Certification of WinAct | or         | 島 cwa00001さん、こんにちは<br>島 パスワード変更 (● ログアウト |
|-------------------------|------------|------------------------------------------|
| 代理店裤報 研修申込 研修申込状况       | 研修受講状況     |                                          |
| NTTアドパンステクノロジ株式会社       |            |                                          |
| NTTアドバンステクノロジ株式会社       |            |                                          |
| 子代理店                    | 代理店情報      |                                          |
| 子代理店はありません。             | 代理店コード     | cwa00001                                 |
|                         | 表示名称       | NTTアドバンステクノロジ株式会社                        |
|                         | 正式名称       | NTTアドバンステクノロジ株式会社                        |
|                         | 担当者名       | 山田太郎                                     |
|                         | 連絡先電話番号    | 044-123-4567                             |
|                         | 連絡先メールアドレス | XXXXXXXQmntt-at.co.jp                    |
|                         | 利用期間       | 2020年7月1日~2029年12月31日                    |
|                         | ▲ 登録ユーザー一覧 | -                                        |

代理店情報画面

 2. 登録済みのユーザー一覧が表示されます。「検索条件」をクリックすると検索条件の入力欄 が表示され、登録済みのユーザーを検索することができます。氏名等の検索条件を指定し 「検索」ボタンをクリックしてください。

| Ce     | rtificatior              | n of WinA     | Actor             |                     | 島 cwa00001さん、こんにちは<br>≜ パスワード変更 → ログアウト |  |
|--------|--------------------------|---------------|-------------------|---------------------|-----------------------------------------|--|
| f      | 代理店情報 研                  | 多申込 研修申述      | 2.状况 研修受講状況       |                     |                                         |  |
| NTT7 F | ペンステクノロジ株式会社 > ユ         | -ザ-一覧         |                   |                     |                                         |  |
| NTT    | NTTアドバンステクノロジ株式会社のユーザー一覧 |               |                   |                     |                                         |  |
| 検索する   | 5場合は以下の「検索条件」            | をクリックしてください。ニ | ューザーを新規登録する場合は以下の | 「新規登録」ボタンをクリックしてくださ | šι.,                                    |  |
|        |                          |               |                   |                     |                                         |  |
|        | ユーザーID                   |               |                   | 氏名                  |                                         |  |
|        | ユーザー名                    |               | 2-3               | f-種別 ~              |                                         |  |
|        |                          |               | <b>Q</b> 検索       |                     |                                         |  |
|        |                          |               |                   |                     |                                         |  |
| 12ユー   | <b>ザ</b> ーが登録されています      | o             |                   |                     | << 1 >>>                                |  |
| No.    | ユーザー種別 🔷                 | ユーザーID ▲      | ユーザー名 🔶           | 氏名                  |                                         |  |
| 1      | 研修受講者                    | 000001@cwa    | NTT-ATテストユーザー1    | NTT-ATテストユーザー1      | ☞ 変更 自 削除                               |  |
| 2      | 研修受講者                    | 000002@cwa    | NTT-ATテストユーザー2    | NTT-ATテストユーザー2      | ☞ 変更                                    |  |

ユーザーー覧画面

検索結果の表示項目の内容は以下の通りです。

| 項目名      | 説明                            |
|----------|-------------------------------|
| ユーザー種別   | 受講者か CWA 代理店管理者かを表示します。       |
| ユーザーID   | ログイン時に使用するユーザーID です。          |
| ユーザー名    | システム内で表示に使用される名前です。           |
| 氏名       | 受講者の氏名です。                     |
| 「変更」ボタン  | 「変更」 ボタンをクリックするとユーザーの情報を変更できま |
| 「削除」 ボタン | す。                            |
|          | 「削除」ボタンをクリックするとユーザーを削除できます。   |

受講ユーザーの登録

CWA を受講する方が受講ユーザーとして登録されていない場合は受講ユーザーの登録を行います。

操作方法

1. ユーザー一覧画面の「研修受講者の新規登録」ボタンをクリックします。

| Cer                        | tificatior         | n of Win                        |                 | 島 cwa00001さん、こんにちは<br>島 パスワード変更 → ログアウト |                              |
|----------------------------|--------------------|---------------------------------|-----------------|-----------------------------------------|------------------------------|
| 代理                         | 店情報 研(             | §申込 研修目                         | 申込状況 研修受講状況     |                                         |                              |
| NTTアドバンステクノロジ株式会社 > ユーザー一覧 |                    |                                 |                 |                                         |                              |
| NTT                        | マドバンスティ            | クノロジ株式                          | 会社のフーザー-        | - 暫                                     |                              |
|                            |                    |                                 |                 |                                         |                              |
| (快索する場)                    | 台は以下の「使衆衆計」<br>(件) | 299990CC/2800                   | ユーサーを新規壹録する場合は. | 以下の「新規壹録」ホメノをクリックしてく                    | .7280%                       |
|                            |                    |                                 |                 |                                         |                              |
| 1ユーザー                      | が登録されています。         |                                 |                 |                                         | << 1 >>>                     |
|                            | ユーザー種別 🔶           | ユーザーID ▲                        | ユーザー名 🔶         | 氏名                                      |                              |
| No.                        |                    |                                 |                 |                                         |                              |
| <b>No.</b>                 | 研修受講者              | 000001@cwa                      | NTT-ATテストユーザー1  | NTT-ATテストユーザー1                          | ☞ 変更                         |
| No.<br>1                   | 研修受講者              | 000001@cwa<br>(理店管理者の新規登録       | NTT-ATテストユーザー1  | NTT-ATテストユーザー1                          | ☞ 麦更 ◎ 削除                    |
| No.<br>1                   | 研修受講者<br>講者の新規登録   | 000001@cwa<br>C理店管理者の新規登録       | NTT-ATテストユーザー1  | NTT-ATテストユーザ−1                          | ⑦ 玄更 ◎ 削除<br><< 1 >>         |
| No.<br>1                   | 研修受講者<br>講者の新規登録   | 000001@cwa<br>・ 理店管理者の新規登録      | NTT-ATテストユーザー1  | NTT-ATテストユーザー1                          | ☑ <u>定</u> 页                 |
| No.<br>1                   | 研修受講者              | 000001@cwa<br>C理店管理者の新規登録       | NTT-ATテストユーザー1  | NTT-ATテストユーザー1                          | ☑ <u>武</u> 王 ● 前除<br><< 1 >> |
| No.<br>1                   | 研修受講者              | 000001@cwa<br>C理応管理者の新規登録<br>フ: | NTT-ATテストユーザー1  | NTT-ATテストユーザー1<br>た社 C2   お問い合わせ        | ☑ 支更 創 削除<br><< 1 >>         |

ユーザーー覧画面

 2. 受講者登録画面が表示されますので、登録する受講者の情報を入力し「登録」ボタンを クリックします。

| Certification of WinActor                                                                                                    |  |
|----------------------------------------------------------------------------------------------------|--|
| 代理店條報 研修申込 研修申込优况 研修受講优况                                                                                                    |  |
| NTTアドパンステクノロジ株式会社 > ユーザー一覧 > 研修受講者新規登録                                                                                                    |  |
| NTTアドバンステクノロジ株式会社の研修受講者の登録                                                                                                    |  |
| NTTアドバンステクノロジ株式会社に研修受講者を登録します。<br>                                                                                                    |  |
| ユーザー種別 研修受読者                                                                                                    |  |
| ユーザー名 💴 山田太郎                                                                                                    |  |
| 画面(未示されるユーザー名です。100文字以内で登録してください。<br>パスワード ●■ ●●●●●●●●<br>アルファベット、数字、記号をすべて食む8文字以上32文字以下で登録してください。<br>記号に使える文字はは54(0(*-/_=~202)を編です。                                                                                                    |  |
| パスワード(確認用) ●●●●●●●●                                                                                                    |  |
| 登録するパスワードの確認のためもう一度入力してください。                                                                                                    |  |
| 氏名 山田太郎<br>100文字21/曲で巻手してください                                                                                                    |  |
|                                                                                                    |  |
| メールアドレスをお持ちの方はあず登録してください。登録されない場会はパスワードを忘れた際の仮パスワード通知できま<br>せんのでご注意ください。<br>docomo.ne.jp. czweb.ne.jp. softbank.jp. au.comなど供募者数のメールアドレスを登録される場合は、送差メールフィルタ<br>の数定を knoun.jp からメールが受信できるように数定を行ってください。 (gmail.com, yahoo.co.jp., icloud.com等の |  |

研修受講者登録画面

#### 登録項目の内容は以下の通りです。

| 項目名    | 説明                 |
|--------|--------------------|
| ユーザー種別 | 「研修受講者」固定です        |
| ユーザー名  | システム内で表示に使用する名前です。 |
| パスワード  | ログイン時に使用するパスワードです。 |

| パスワード(確認 | 確認用に上で入力したパスワードと同じパスワードを入力してく |
|----------|-------------------------------|
| 用)       | ださい。                          |
| 氏名       | 受講者の氏名です。                     |
| メールアドレス  | 受講者のメールアドレスです。                |

 「登録」ボタンをクリックすると受講ユーザーが登録されます。ユーザーID(6桁の数字 +@cwa)はシステムで自動的に払い出されます。払い出されたユーザーIDは登録完了後 に表示されるユーザー情報一覧画面に表示されますので必ず確認するようにしてください。

CWA 代理店管理ユーザーの追加

受講ユーザーの他に CWA 代理店管理ユーザーを追加登録することができます。

ユーザー一覧画面から「代理店管理者の新規登録」をクリックすると代理店管理者登録画面が 表示されます。CWA 代理店管理ユーザーID は@cwa より前の部分についてはアルファベットを 1文字以上含む 32 文字以内の文字列で設定してください。また、既に登録されているユーザー ID と同じものは登録できません。他の登録項目については受講ユーザーの場合と同じです。 cwa の受講を申し込む

受講の申し込み

受講者に対して CWA の受講を申し込みます。

操作方法

1. 代理店情報画面上部のメニューから「研修申込」をクリックすると、研修申込画面が表示さ

れます。

| Certification of Wir       | hActor                                                                     | ≜cwa00001さん、こんにちは<br>≜パスワード変更 健 ログアウト |
|----------------------------|----------------------------------------------------------------------------|---------------------------------------|
| 代理店情報 研修申込 研               | <b>多申込状况 研修受講状況</b>                                                        |                                       |
| 研修申込                       |                                                                            |                                       |
| 研修申込                       |                                                                            |                                       |
| 研修受講者と受講する研修を選択して「申込」ポタンをク | リックしてください                                                                  |                                       |
| 代理店                        | NTTアドバンステクノロジ株式会社                                                          |                                       |
| 研修受講者                      | 000001@cwa 研修受講者選択                                                         | •                                     |
|                            | NTF-AFテストユーザー1<br>NTT-ATテストユーザー1                                           |                                       |
| <del>77.16</del>           | 代理咨向计题定就装 Certified [A] V                                                  |                                       |
|                            | キャンセル 申込 >                                                                 |                                       |
|                            |                                                                            |                                       |
|                            | →= / //// 」 (2)   2) (2)   2) (2)   2) (2) (2) (2) (2) (2) (2) (2) (2) (2) |                                       |

- 「研修受講者選択」ボタンをクリックすると、受講者を選択するための受講者選択ダイアロ グが表示されます。受講者選択ダイアログでは、「代理店名」「ユーザーID」「ユーザー 名」「氏名」で受講者を検索することができます。CWA を受講させる受講者の「選択」ボ タンをクリックします。
- 3. 「研修」プルダウンメニューから受講を申し込む CWA のコースを選択します。
- 「申込」ボタンをクリックすると受講申込確認画面が表示されますので、受講を申し込む場合は「登録」ボタンをクリックします。
- 5. CWA の受講を申し込んだ受講者にメールアドレスが登録されている場合は、受講者に受講 申し込み完了のお知らせのメールが送信されます。

研修申込画面

受講申込状況を確認する

受講申込状況の表示

CWA 受講の申し込み状況を表示します。

操作方法

 代理店情報画面の上部メニューから「研修申込状況」をクリックすると、研修申込状況画 面が表示されます。「検索条件」をクリックすると検索条件の入力欄が表示され、受講申 込状況を検索することができます。

| Certification of WinActor       |                                                                                      |                                                                                                    |                                                                                                  | <b>a</b> .                                                                                                    | ≜ cwa00001さん、こんにちは<br>パスワード変更  ● ログアウト                                       |                                                                                                    |
|---------------------------------|--------------------------------------------------------------------------------------|----------------------------------------------------------------------------------------------------|--------------------------------------------------------------------------------------------------|----------------------------------------------------------------------------------------------------|------------------------------------------------------------------------------|----------------------------------------------------------------------------------------------------|
| f                               | 代理店情報                                                                                | 研修申込                                                                                                    | 研修申込状况 研                                                                                         | 修受講状況                                                                                                    |                                                                              |                                                                                                    |
| 研修申込                            | 状況                                                                                   |                                                                                                    |                                                                                                  |                                                                                                    |                                                                              |                                                                                                    |
| 研修                              | 甲込状況                                                                                 |                                                                                                    |                                                                                                  |                                                                                                    |                                                                              |                                                                                                    |
| 検索する                            | 5場合は以下の「検                                                                            | 柬条件」をクリックして                                                                                             | ください。                                                                                            |                                                                                                    |                                                                              |                                                                                                    |
| ● 検索                            | <b>莉</b>                                                                             |                                                                                                    |                                                                                                  |                                                                                                    |                                                                              |                                                                                                    |
| <b>24</b> 件の                    | 検索結果がありま                                                                             | ます。                                                                                                    |                                                                                                  |                                                                                                    |                                                                              | << 1 >>>                                                                                                    |
| No                              |                                                                                      |                                                                                                    |                                                                                                  |                                                                                                    |                                                                              |                                                                                                    |
|                                 |                                                                                      | 研修名                                                                                                    | 研修申込日                                                                                            | 代理店名                                                                                                    | ユーザーID                                                                       | ユーザー名                                                                                                    |
| 1                               | 代理店向け認定                                                                              | 研修名<br>試験 Certified 【A】                                                                                 | 研修申込日<br>2020年7月6日                                                                               | 代理店名<br>NTTアドバンステクノロジ株式会社                                                                                                    | ユーザーID<br>000001@cwa                                                         | ユーザー名<br>NTT-ATテストユーザー1                                                                                           |
| 1                               | 代理店向け認定                                                                              | 研修名<br>試験 Certified 【A】<br>試験 Certified 【A】                                                             | 研修申込日<br>2020年7月6日<br>2020年7月3日                                                                  | 代理店名<br>NTTアドバンステクノロジ株式会社<br>NTTアドバンステクノロジ株式会社                                                                                                    | ユーザーID<br>000001@cwa<br>000001@cwa                                           | ユーザー名<br>NTT-ATテストユーザー1<br>NTT-ATテストユーザー1                                                                         |
| 1 2 3                           | 代理店向け認定<br>代理店向け認定<br>代理店向け認定                                                        | 研修名<br>試験 Certified 【A】<br>試験 Certified 【A】<br>試験 Certified 【A】                                         | 研修申込日<br>2020年7月6日<br>2020年7月3日<br>2020年7月3日                                                     | 代理店名<br>NTTアドバンステクノロジ株式会社<br>NTTアドバンステクノロジ株式会社<br>NTTアドバンステクノロジ株式会社                                                                                     | ユーザーID<br>000001@cwa<br>000001@cwa<br>000002@cwa                             | ユーザー名<br>NTT-ATテストユーザー1<br>NTT-ATテストユーザー1<br>NTT-ATテストユーザー2                                                       |
| 1<br>2<br>3<br>4                | 代理店向け認定<br>代理店向け認定<br>代理店向け認定<br>代理店向け認定                                             | 研修名<br>試験 Certified 【A】<br>試験 Certified 【A】<br>試験 Certified 【A】<br>試験 Certified 【A】                     | 研修申込日<br>2020年7月6日<br>2020年7月3日<br>2020年7月3日<br>2020年7月5日                                        | 代理店名           NTTアドバンステクノロジ株式会社           NTTアドバンステクノロジ株式会社           NTTアドバンステクノロジ株式会社           NTTアドバンステクノロジ株式会社           NTTアドバンステクノロジ株式会社        | ユーザーID<br>000001@cwa<br>000001@cwa<br>000002@cwa<br>000003@cwa               | ユーザー名<br>NTT-ATテストユーザー1<br>NTT-ATテストユーザー1<br>NTT-ATテストユーザー2<br>NTT-ATテストユーザー3                                     |
| 1<br>2<br>3<br>4<br>5           | 代理店向け認定<br>代理店向け認定<br>代理店向け認定<br>代理店向け認定<br>代理店向け認定                                  | 研修名<br>試験 Certified 【A】<br>試験 Certified 【A】<br>試験 Certified 【A】<br>試験 Certified 【A】                     | 研修中达日<br>2020年7月6日<br>2020年7月3日<br>2020年7月5日<br>2020年7月5日<br>2020年7月3日                           | 代理協名<br>NTTアドバンステクノロジ様式会社<br>NTTアドバンステクノロジ様式会社<br>NTTアドバンステクノロジ様式会社<br>NTTアドバンステクノロジ様式会社<br>NTTアドバンステクノロジ様式会社                                           | ユーザーID<br>000001@cwa<br>000001@cwa<br>000002@cwa<br>000003@cwa               | <u>ユーザー名</u><br>NTT-ATテストユーザー1<br>NTT-ATテストユーザー2<br>NTT-ATテストユーザー3<br>NTT-ATテストユーザー3                              |
| 1<br>2<br>3<br>4<br>5<br>6      | 代理店向け認定<br>代理店向け認定<br>代理店向け認定<br>代理店向け認定<br>代理店向け認定<br>代理店向け認定                       | 研修名<br>試験 Certified 【A】<br>試験 Certified 【A】<br>試験 Certified 【A】<br>試験 Certified 【A】<br>試験 Certified 【A】 | 研修中达日<br>2020年7月6日<br>2020年7月3日<br>2020年7月3日<br>2020年7月3日<br>2020年7月3日<br>2020年7月3日              | 代理商名<br>NTTアドバンステクノロジ株式会社<br>NTTアドバンステクノロジ株式会社<br>NTTアドバンステクノロジ株式会社<br>NTTアドバンステクノロジ株式会社<br>NTTアドバンステクノロジ株式会社<br>NTTアドバンステクノロジ株式会社                      | ユーザーID<br>000001@cwa<br>000002@cwa<br>000003@cwa<br>000003@cwa<br>000003@cwa | ユーザー名<br>NTT-ATテストユーザー1<br>NTT-ATテストユーザー2<br>NTT-ATテストユーザー3<br>NTT-ATテストユーザー3<br>NTT-ATテストユーザー4                   |
| 1<br>2<br>3<br>4<br>5<br>6<br>7 | 代理店向け認定<br>代理店向け認定<br>代理店向け認定<br>代理店向け認定<br>代理店向け認定<br>代理店向け認定<br>代理店向け認定<br>代理店向け認定 | 研修名<br>試験 Certified [A]<br>試験 Certified [A]<br>試験 Certified [A]<br>試験 Certified [A]<br>試験 Certified [A] | 研修中込日<br>2020年7月6日<br>2020年7月3日<br>2020年7月3日<br>2020年7月3日<br>2020年7月5日<br>2020年7月6日<br>2020年7月3日 | 代理商名<br>NTTアドバンステクノロジ株式会社<br>NTTアドバンステクノロジ株式会社<br>NTTアドバンステクノロジ株式会社<br>NTTアドバンステクノロジ株式会社<br>NTTアドバンステクノロジ株式会社<br>NTTアドバンステクノロジ株式会社<br>NTTアドバンステクノロジ株式会社 | ユーザーID<br>000001@cwa<br>000002@cwa<br>000003@cwa<br>000003@cwa<br>000003@cwa | ユーザー名<br>NTT-ATテストユーザー1<br>NTT-ATテストユーザー2<br>NTT-ATテストユーザー3<br>NTT-ATテストユーザー3<br>NTT-ATテストユーザー4<br>NTT-ATテストユーザー5 |

研修申込状況画面

検索結果の表示項目の内容は以下の通りです。

| 項目名    | 説明                 |
|--------|--------------------|
| 研修名    | 申し込んだ CWA のコース名です。 |
| 研修申込日  | 受講の申し込みを行った日です。    |
| 代理店名   | 受講者の所属する代理店名です。    |
| ユーザーID | 受講者のユーザーID です。     |
| ユーザー名  | 受講者のユーザー名です。       |

2. 「CSV ダウンロード」ボタンをクリックすると、表示中のデータを CSV 形式でダウンロード することができます。 受講状況を確認する

受講状況の表示

CWA の受講状況を表示します。CWA の合否状況を確認することができます。

#### 操作方法

 代理店情報画面の上部メニューから「研修受講状況」をクリックすると、研修受講状況画 面が表示されます。「検索条件」をクリックすると検索条件の入力欄が表示され、受講状 況を検索することができます。

| Ce           | Certification of WinActor |                                     |                              |                                   |               |          | <b>≜</b> cwa0000<br>● パスワード変         | 11さん、こんにちは<br>更 🕒 ログアウト |
|--------------|---------------------------|-------------------------------------|------------------------------|-----------------------------------|---------------|----------|--------------------------------------|-------------------------|
| ft           | 理店情報                      | 研修申込                                | 研修申込状況                       | 研修受講状況                            |               |          |                                      |                         |
| 研修受講初        | tiR                       |                                     |                              |                                   |               |          |                                      |                         |
| 研修           | 受講                        | 犬況                                  |                              |                                   |               |          |                                      |                         |
| 検索する<br>研修再受 | 場合は以⁻<br>講通知メ−            | Fの「検索条件」をクリックして<br>- ルを送信する場合は送信する。 | てください。<br>ユーザーの「選択」をチ        | ェックし「研修再受講通知                      | 」ポタンをクリック     | してくださ    | v.                                   |                         |
| ● 検索         |                           |                                     |                              |                                   |               |          |                                      |                         |
| 24件の         | 食索結果:                     | があります。                              |                              |                                   |               |          |                                      | << 1 >>                 |
| 選択           | No.                       | 研修名                                 |                              | 代理店名<br>ユーザーID<br>ユーザー名           | 研修申込日         | 資格<br>合否 | 资格認定番号<br>資格有効期限                     | 前回<br>再受講通知日            |
|              | 1                         | 代理店向け認定試験 Certified                 | NTTア<br>会社<br>00000<br>NTT-A | ドバンステクノロジ株式<br>1@cwa<br>Tテストユーザー1 | 2020年7月6<br>日 | 合格       | CWA-2020-A-0000001<br>3<br>2022年7月6日 | 2020年7月6<br>日           |
|              | 2                         | 代理店向け認定試験 Certified                 | NTTア<br>会社<br>00000<br>NTT-A | ドバンステクノロジ株式<br>1@cwa<br>Tテストユーザー1 | 2020年7月3<br>日 | 合格       | CWA-2020-A-0000000<br>2<br>2020年9月2日 |                         |
|              |                           |                                     | NTTア<br>会社                   | ドバンステクノロジ株式                       | 2020年7月3      |          | CWA-2020-A-0000001                   |                         |

研修受講状況画面

検索結果の表示項目の内容は以下の通りです。

| 項目名      | 説明                             |
|----------|--------------------------------|
| 研修名      | 受講している CWA のコース名です。            |
| 代理店名     | 受講者の所属する代理店名です。                |
| ユーザーID   | 受講者のユーザーID です。                 |
| ユーザー名    | 受講者のユーザー名です。                   |
| 研修申込日    | 受講を申し込んだ日です。                   |
| 資格合否     | 資格の合否結果です。                     |
| 資格認定番号   | 資格の合格時に発行される資格認定番号です。          |
| 資格有効期限   | 資格の有効期限です。                     |
| 前回再受講通知日 | 有効期限が近付いた受講者に再受講のお知らせを送信した日です。 |
|          | (詳しくは「研修再受講通知の送信」を参照してください。)   |

2. 「CSV ダウンロード」ボタンをクリックすると、表示中のデータを CSV 形式でダウンロード できます。

再受講通知の送信

### ※ 再受講の方法ついてはまだご案内しておりませんので、ご案内があるまでこの再受講通知機 能は使用しないようにしてください。

CWA の資格保有期限が近付いた受講者に対して、資格更新のための再受講のお知らせをメール で送ることができます。

操作方法

 研修受講状況画面の受講状況一覧において、再受講通知メールを送りたい受講ユーザーの 「選択」チェックボックスをチェックします。

| 代温店標盤         研修申込         研修申込         研修要請状況           研修受請状況                                                                                                    <                        |
|----------------------------------------------------------------------------------------------------|
| <ul> <li>         ・・・・・・・・・・・・・・・・・・・・・・・・・・・・・</li></ul>                                                                                                    |
| 研修受講状況<br>株素する場合は以下の「検索条件」をクリックしてください。<br>研修再受講通知メールを送信する場合は送信するユーザーの「選択」をチェックし「研修再受講通知」ボタンをクリックしてください。<br>② 弦通<br>1件の検索結果があります。                                                                          |
| 検索する場合は以下の「検索条件」をクリックしてください。<br>研修再受講通知メールを送信する場合は送信するユーザーの「選択」をチェックし「研修再受講通知」ボタンをクリックしてください。                                                                                                    |
| 2 技売           1件の検索結果があります。                                                                                                    |
| 1件の検索結果があります。 << 1 >>                                                                                                    |
|                                                                                                    |
| 代理店名         資格         資格認定番号         前回           選択         No.         研修名         ユーザーID         研修申込日         資格         資格認定番号         前回           ユーザー名         合否         資格有効期限         再受講通知日 |
| NTTアドバンステクノロジ株式会社<br>代理四向け認定試験 Certified 【A】 000001@cwa 2020年7月6日 合格 CWA-2020-A-00000013 2020年7月6日<br>NTT-ATテストユーザー1                                                                                      |
| « <u>1</u> >                                                                                                    |
| CSVデータダウンロード 研修再受講通知                                                                                                    |

研修受講状況画面

 「研修再受講通知」ボタンをクリックすると、研修再受講通知画面が表示されます。研修再 受講通知画面には研修受講状況画面で選択した受講者が表示されます。

| C  | Certification of WinActor      |                |              |                       |                       |                    | 島cwa00001さん、こんにちは<br>島バスワード変更 ⊛ ログアウト |                         |  |
|----|--------------------------------|----------------|--------------|-----------------------|-----------------------|--------------------|---------------------------------------|-------------------------|--|
|    | 代                              | 理店情報           | 研修申込         | 研修申込状況                | 研修受講状況                |                    |                                       |                         |  |
| 研修 | 修受請状                           | 況 > 研修再受講過     | 知            |                       |                       |                    |                                       |                         |  |
| 矽  | 邢修                             | 再受講通           | 知            |                       |                       |                    |                                       |                         |  |
| 以" | 下の研                            | 修受講者に研修再       | 受講通知メールを設    | 6信します。                |                       |                    |                                       |                         |  |
|    | No.                            | 研修名            |              | 代理店名                  | ユーザーID                | ユーザー名              | 氏名                                    | メールアドレス                 |  |
|    | 1                              | 代理店向け認定<br>【A】 | 試験 Certified | NTTアドバンステクノロジ株式<br>会社 | 000001@cw<br>a        | NTT-ATテストユー<br>ザー1 | NTT-ATテストユー<br>ザー1                    | XXXXXX@ntt-at.co.j<br>P |  |
|    |                                |                |              | +++>                  | セル                    | 送信 >               |                                       |                         |  |
|    |                                |                |              |                       |                       |                    |                                       |                         |  |
|    |                                |                |              |                       |                       |                    |                                       |                         |  |
|    |                                |                |              |                       |                       |                    |                                       |                         |  |
|    |                                |                |              |                       |                       |                    |                                       |                         |  |
|    | ブライバシーポリシー ピー  遅宮会社 ピート お問い合わせ |                |              |                       |                       |                    |                                       |                         |  |
|    |                                |                |              | © 2017-2020           | NTT Advanced Technolo | gy Corporation     |                                       |                         |  |

研修再受講通知画面

3. 「送信」ボタンをクリックすると、選択した受講者に対して再受講のお知らせメールが送信 されます。

# 変更履歴

| 版番号   | 変更日       | 変更内容                                |
|-------|-----------|-------------------------------------|
| 1.0.0 | 2020/7/6  | 初版                                  |
| 1.0.1 | 2020/7/9  | 「ログインする」を「ご利用前の準備」に変更               |
|       |           | 「ご利用前の準備」に「CWA 代理店管理者用ユーザーID の確認」を追 |
|       |           | ከበ                                  |
|       |           | 「CWA 代理店管理ユーザーの追加」で登録できるユーザーID の条件を |
|       |           | 追加                                  |
| 1.0.2 | 2020/9/30 | 「利用環境」を追加                           |
|       |           |                                     |
|       |           |                                     |